## **COMO EMITIR NOTA FISCAL**

O usuário deverá abrir o Sistema Gdoor, clicar no ícone "FATURAMENTO".

Selecionar opção "NOVO", para emitir uma NF-e.

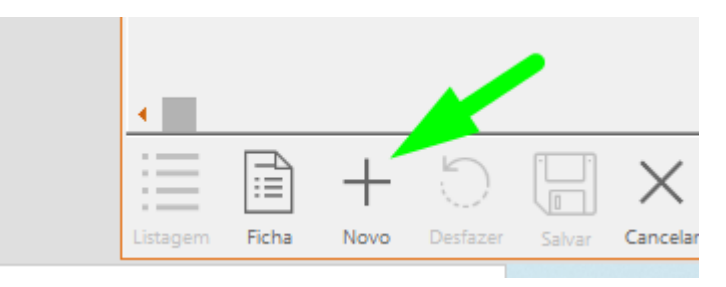

É necessário informa o cliente, lembre de marcar opção **CONSUMIDOR** caso o cliente não tenha IE (Inscrição Estadual).

| 🕞 Nota de Venda                                |                 |               |                        |                       |                |                             |                                     |                                  |   |                          | 2             |                             |
|------------------------------------------------|-----------------|---------------|------------------------|-----------------------|----------------|-----------------------------|-------------------------------------|----------------------------------|---|--------------------------|---------------|-----------------------------|
| Integração                                     | Pedido de V     | 'enda         | Orçamento              | NFe                   | Pagan          | nento                       | Listar                              |                                  | « | <                        | >             | $\gg$                       |
| Nº da Nota: *<br>000004965                     | Modelo: *<br>55 | Série: *<br>1 | Emissão:<br>25/05/2020 | Data e Hora da<br>/ / | saída:<br>Stat | Naturez<br>5102 - Vi<br>us: | a da Operação: *<br>ENDA MERCADORIA | ~                                |   | aída<br>ntracu<br>omplem | Co<br>entar// | nsumidor<br>Nouno<br>Ajuste |
| Cliente Transp<br>Cliente:<br>000016 BRF - BRA | ortadora Out    | tros C        | )bservações            |                       |                | CNPJ:                       | 38.723/0338-07                      | Inscrição Estadual:<br>256821763 |   |                          |               |                             |
| Contato                                        |                 |               |                        | CEP:<br>89700-000     |                | UF: *<br>SC                 | Município:<br>Concórdia             |                                  |   |                          |               |                             |
| Logradouro:                                    | OR ATILIO FONT  | ANA           |                        |                       |                | Cor                         | nplemento:                          |                                  |   |                          |               |                             |
| Número: Bai                                    | rro:            |               |                        | Telefone:             |                | IE d                        | o Substituto Tributário:            |                                  |   |                          |               |                             |

Em seguida informe os produtos clicando na opção INCLUIR.

É necessário informar a *<u>quantidade e preço de venda</u>.* 

Lembrete: Caso tenha marcado opção Consumidor não é permitido utilizar CRT 101.

| Produt  | os                                                      |                                                                         | P F4 - ICMS Retido/Ef                                                              | etivo F9-Infor                         | mação de Veículos n                                         | iovos                                                            |                                                   |                                     |                                                                      |
|---------|---------------------------------------------------------|-------------------------------------------------------------------------|------------------------------------------------------------------------------------|----------------------------------------|-------------------------------------------------------------|------------------------------------------------------------------|---------------------------------------------------|-------------------------------------|----------------------------------------------------------------------|
| Nome d  | o produto                                               | Incluir (Ctrl+Insert)                                                   |                                                                                    | CRT Und.                               | Qtd.                                                        | Unitário CFOP                                                    | ICMS % Tot.D                                      | )esc.                               | Total FCP                                                            |
| A969907 | 702 - RESISTE <mark>N</mark>                            | LIA EVAPORADOR                                                          | ₽                                                                                  | 102 CDA                                | 1,00                                                        | R\$ 20,00 5.102                                                  | 17,00 %                                           |                                     | R\$20,00 001 ×                                                       |
|         |                                                         |                                                                         |                                                                                    |                                        |                                                             |                                                                  |                                                   |                                     |                                                                      |
|         |                                                         |                                                                         |                                                                                    |                                        |                                                             |                                                                  |                                                   |                                     |                                                                      |
|         |                                                         |                                                                         |                                                                                    |                                        |                                                             |                                                                  |                                                   |                                     |                                                                      |
|         |                                                         |                                                                         |                                                                                    |                                        |                                                             |                                                                  |                                                   |                                     |                                                                      |
|         |                                                         |                                                                         |                                                                                    |                                        |                                                             |                                                                  |                                                   |                                     |                                                                      |
|         |                                                         |                                                                         |                                                                                    |                                        |                                                             |                                                                  |                                                   |                                     |                                                                      |
|         |                                                         |                                                                         |                                                                                    |                                        |                                                             |                                                                  |                                                   |                                     |                                                                      |
|         |                                                         |                                                                         |                                                                                    |                                        |                                                             |                                                                  |                                                   |                                     |                                                                      |
| Base de | cálculo do ICM                                          | S: Valor do ICMS:                                                       | Base de cálculo do ICMS                                                            | ST: Valor ICM                          | S Substituição:                                             | Valor Total dos prod                                             | utos:                                             |                                     | Total da Nota:                                                       |
| Base de | cálculo do ICM<br>R\$ 0,00<br>Valor do Fret             | S: Valor do ICMS:<br>D R\$ 0,00<br>2: Valor do Seguro:                  | Base de cálculo do ICMS<br>Cartas Despesas Acessón                                 | ST: Valor ICM<br>00<br>rias: Val       | S Substituicão:<br>R\$ 0,00<br>or Total do IPI:             | Valor Total dos prod<br>R\$ 20<br>Total dos desco                | utos:<br>),00<br>htos:                            |                                     | Total da Nota:<br>R\$ 20,00                                          |
| Base de | cálculo do ICM<br>R\$ 0,0<br>Valor do Fret<br>R\$ 0,00  | S: Valor do ICMS:<br>D R\$ 0,00<br>e: Valor do Seguro:<br>) R\$Ղቢቢ      | Base de cálculo do ICMS<br>₩∰ R\$ 0,<br>Outras Despesas Acessón<br>R\$ 0,          | ST: Valor ICM<br>00<br>ias: Val<br>00  | S Substituicăo:<br>R\$ 0,00<br>or Total do IPI:<br>R\$ 0,00 | Valor Total dos prod<br>R\$ 20<br>Total dos desco<br>R\$ (       | utos:<br>),00<br>1tos:<br>),00                    | Subtra                              | Total da Nota:<br>R\$ 20,00<br>air ICMS Desonerado                   |
| Base de | cálculo do ICM<br>R\$ 0,00<br>Valor do Fret<br>R\$ 0,00 | S: Valor do ICMS:<br>D R\$ 0,00<br>2: Valor do Seguro:<br>D R\$ 0,00    | Base de cálculo do ICMS<br>■ R\$ 0,<br>Outras Despesas Acessó<br>R\$ 0,            | ST: Valor ICM<br>00<br>rias: Val<br>00 | S Substituicăo:<br>R\$ 0,00<br>or Total do IPI:<br>R\$ 0,00 | Valor Total dos prod<br>R\$ 20<br>Total dos desco<br>R\$ 0<br>Va | utos:<br>),00<br>1tos:<br>),00<br>lidar e Assinar | □ Subtra                            | Total da Nota:<br>R\$ 20,00<br>air ICMS Desonerado<br>Imprimir DANFE |
| Base de | cálculo do ICM<br>R\$ 0,0<br>Valor do Fret<br>R\$ 0,00  | S: Valor do ICMS:<br>R\$ 0,00<br>:: Valor do Seguro:<br>R\$.0,00<br>- Ο | Base de cálculo do ICMS<br>■ RS 0,<br>Outras Despesas Acessó<br>RS 0,<br>IIII AR 2 | ST: Valor ICM<br>00<br>iias: Val<br>00 | S Substituicăo:<br>R\$ 0,00<br>or Total do IPI:<br>R\$ 0,00 | Valor Total dos prod<br>R\$ 20<br>Total dos desco<br>R\$ 0       | utos:<br>),00<br>ttos:<br>),00<br>lidar e Assinar | Subtra Transmitir Transmitir a Impi | Total da Nota:<br>R\$ 20,00<br>air ICMS Desonerado<br>Imprimir DANFE |

Após preencher os dados da Nota Fiscal Clicar em SALVAR.

Para transmitir a nota fiscal clica na opção Validar, Assinar, Transmitir e Imprimir Danfe.